# 決済代行会社(株式会社DGフィナンシャルテクノロジー)のWEBサイトにおける クレジットカード払い、コンビニ払いの手続きの操作手順など

● e-Weldでの各種申込みにおけるクレジットカード払いとコンビニ払いの決済について、日本溶接協会および受付窓口は決済代行会社 (㈱DGフィナンシャルテクノロジー)に委託しています

\*クレジットカード情報(カード名義・カード番号・有効期限・セキュリティコード)は、日本溶接協会および受付窓口では保存しません

クレジットカード払いやコンビニ払いを行うには、e-Weldで受験やサーベイランスなどを申込んだ後、決済代行会社のWEBサイトでの手続きが必要になります。本紙では決済代行会社でのWEBサイトでの手続きの操作手順を中心として説明します (決済代行業者のWEBサイトには、e-Weldでの各種お申し込みの後で随時誘導・案内します)

\*この説明書は決済代行会社のHPなどを参考に日本溶接協会が独自で作成したものです。故に実際の画面などと差異が生じる場合があります。 また、決済代行会社が画面変更などをすれば、差異が生じる場合があります。 予めご了承ください

Rev.4 (2023.10)

一般社団法人 日本溶接協会

【重要】 勤務先マイページからお申し込み分の支払期限の変更について (2024年1月10日以降申し込み分)

平素は格別のご高配を賜り誠にありがとうございます。

昨年のe-Weld運用開始からの制度運用の状況に鑑みて、2024年1月10日以降の各種申込みの お支払い期日を以下のように変更致します。ご理解、ご協力の程よろしくお願い申し上げます。

対象:勤務先マイページでコンビニ支払い又は銀行振込を利用される場合

・変更前(2024年1月9日まで)

申込み内容の確認完了から14日以内にお支払い

・変更後(2024年1月10日~)

申込み内容の確認完了から7日以内にお支払い

(14日から7日に変更)

## クレジットカード払い 決済代行会社のWEBサイトでの操作手順

e-Weldでクレジットカード払いを選択して受験やサーベイランスなどの申込みボタンをクリックすると、決済代行会社のWEBサイトに遷移します 下記手順でクレジットカード払いのためのWEB操作を行ってください(①~④のWEB操作)

※クレジットカード払いでは、領収証を発行することができます(ただし、申込番号単位です)。e-Weldのマイページトップの申込み履歴からダウンロードしてください。

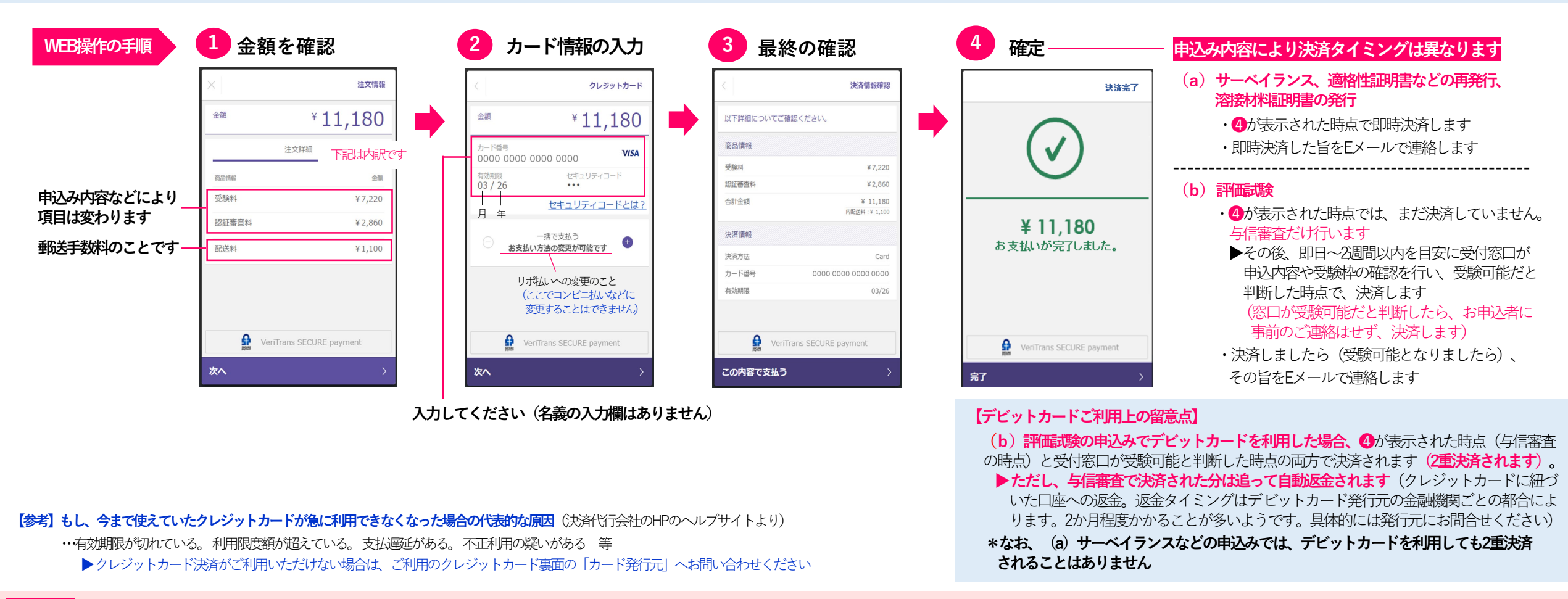

#### 【注意】 ①~④までのWEB操作は一気に行ってください。中断すると、決済エラーでお申込みが無効となる場合があります(この場合、お申込みはe-Weldにより一からやり直しとなります)

・中断した場合は、決済エラーになっていないかeWeldでご確認ください(マイページトップから申込み履歴の確認画面に入り、申込番号ごとの進捗状況欄に決済エラーが表示されていないか確認してください)

#### ・決済エラーが表示されている申込番号は無効となっています。この決済代行会社のWEBサイトの操作だけでなく、e-Weldでのお申込みを一からやり直す必要があります

▶なお、決済エラーとなったお申込みの入力データはe-Wedに自動保存されているため、再利用して申込み直すことができます。マイページトップから受験申込みページやサーベイランス申込みページに入ると自動保存データの呼び出し画面に遷移し、再度の入力を省略して申込みできます。ただし、自動保存データを再利用して申込み直す場合でも、改めて新たに入力して申込み直す場合でも、申込番号は別の番号に変わります

# コンビニ払い① 決済代行会社のWEBサイトでの操作手順

### (1) 決済代行会社のWEBサイトに入り、コンビニの選択、お支払者の氏名・電話番号の登録を行ってください(1~5のWEB操作)

→ (a) サーベイランス、適格性証明書の再発行、溶接材料証明書の発行のお申込みの場合 ⇒ e-Wedでコンビニ払いを選択してお申込みされると(申込みボタンをクリックされると)、続けて決済代行会社のWEBサイトに遷移します

→ (b) 評価試験のお申込みの場合 ⇒ e-Wedでコンビニ払いを選択してお申込みされると(申込みボタンをクリックされると)、窓口が内容・受験枠の確認を行い、受験可能であれば即日〜2週間以内を目安に請求メールを送信します その請求メールに記載されたURLにより、WEBサイトにお入りください(e-Wedのログイン画面が表示されますのでログインしてください。ログイン後、決済代行会社のWEBサイトに入ります)

### (2) 上記(1)の操作により発行される受付番号と登録した電話番号をメモし、選択したコンビニの店舗に出向いてお支払いください(6)

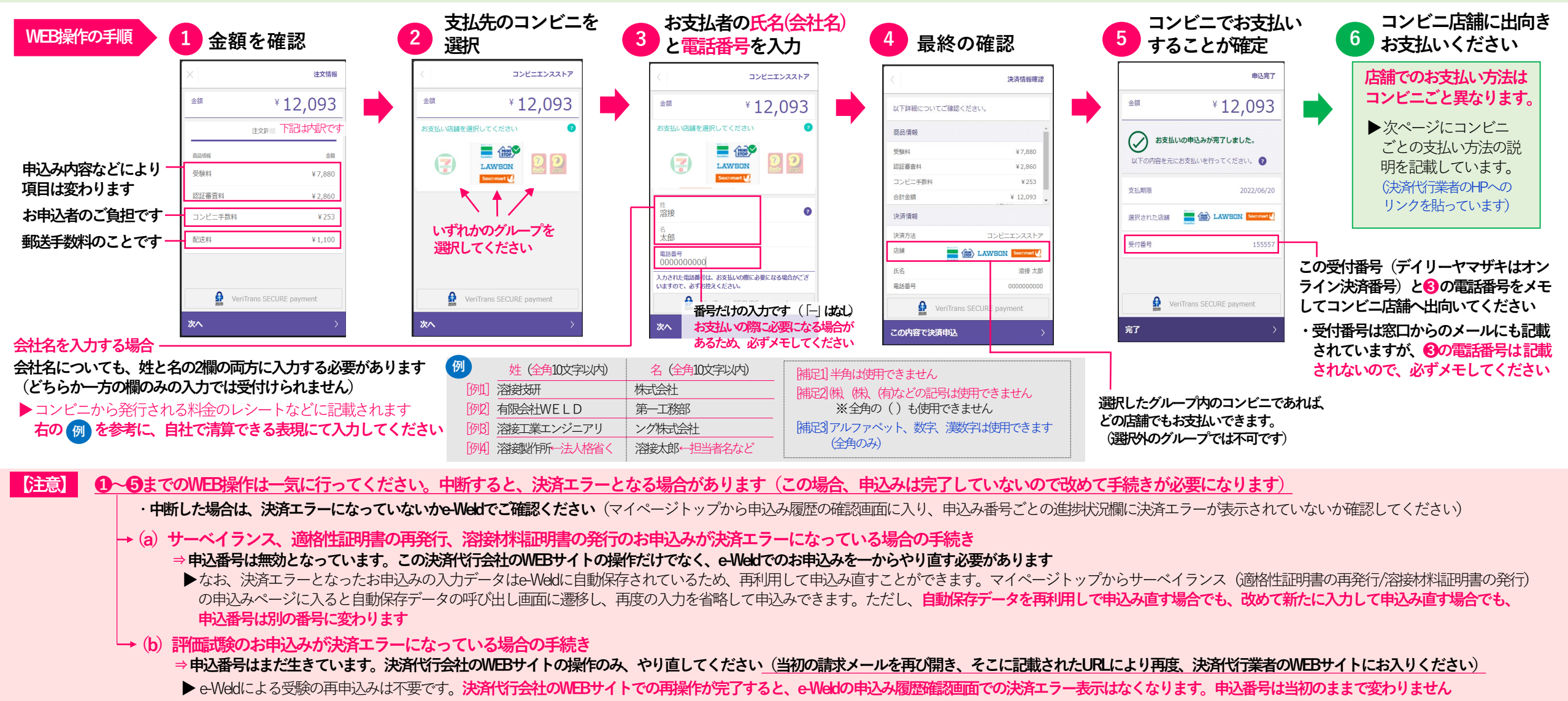

## コンビニ払い② コンビニ店舗に出向いてからの支払い方法

### 決済サイトで選択したコンビニグループの店舗にお出向きの上でお支払いください。選択外のグループではお支払いできません 概要は次表のとおりです。詳細は右端のリンク先をご覧ください(決済代行業者サイトへ)

コンビニ払いでは、領収証を発行することができます(ただし、申込番号単位です)。e-Weldのマイページトップの申込み履歴からダウンロードしてください。

| グループ | コンビニ                     | 支払い時に<br>必要な情報                                            | 利用端末                     | 概要                                                                                                    | 詳細ページへの<br>リンク              |
|------|--------------------------|-----------------------------------------------------------|--------------------------|----------------------------------------------------------------------------------------------------|-----------------------------|
| A    | ファミリーマート                 | <ul> <li>・受付番号</li> <li>・お客様番号</li> <li>(電話番号)</li> </ul> | マルチコピー機<br>(Mコピー機)       | 店頭のマルチコピー機から「代金」支払いボタンを選択し、「お支払い受付番号」と<br>「電話番号」等を入力してください。マルチコピー機より出力される「申込券」を<br>持って、レジにて代金をお支払いください。                                             | <mark>詳細へ</mark><br>(外部サイト) |
|      | ローソン<br>ミニストップ           | <ul> <li>・受付番号</li> <li>・お客様番号</li> <li>(電話番号)</li> </ul> | マルチキオスク端末<br>「Loppi」     | <ul> <li>①店頭のLoppi画面から「各種番号をお持ちの方」を選択し、「お支払い受付番号(6桁)」と申込時に登録した「電話番号」等を入力してください。</li> <li>② Loppiから出力される「申込券」を持って、レジにてお支払いください。</li> </ul>           | 詳細へ<br>(外部サイト)              |
|      | セイコーマート                  | <ul> <li>・受付番号</li> <li>・お客様番号</li> <li>(電話番号)</li> </ul> | マルチキオスク端末<br>「クラブステーション」 | <ol> <li>店頭のクラブステーションから「インターネット受付各種代金お支払い」を選択し、「お支払い<br/>受付番号」と申込時に登録した「電話番号」等を入力してください。</li> <li>クラブステーションから出力される「申込券」を持ってレジにてお支払いください。</li> </ol> | 詳細へ<br>(外部サイト)              |
| В    | デイリーヤマザキ<br>ヤマザキデイリーストアー | オンライン決済番号                                                 | 店頭レジ                     | お支払内容画面の「オンライン決済番号」をスタッフに提示するか、または「オンライン決済」と<br>告げ、オンライン決済番号を伝えます。その後、レジにてお支払いください。                                                                 | <mark>詳細へ</mark><br>(外部サイト) |
| C    | セブン-イレブン                 | プリントアウトし<br>た払込票 、<br>またはメモした<br>「払込票番号」                  | 店頭レジ                     | お申込み完了後に表示される「インターネットショッピング払込票」をスタッフに渡<br>すか、「払込票番号」をスタッフにお伝えいただき、代金をお支払いください。                                                                      | 詳細へ<br>(外部サイト)              |